## 「マイページ」<br /> をぜひご活用ください!

小田急グループ健康保険組合では、Webサービス「マイページ」において、便利で快適なサービスを 加入者のみなさまに提供していきます。今後さらに機能やサービスを拡充して参りますので、まだご登 録がお済みでない方は、次の手順を参考に新規利用登録し、マイページをご活用ください!

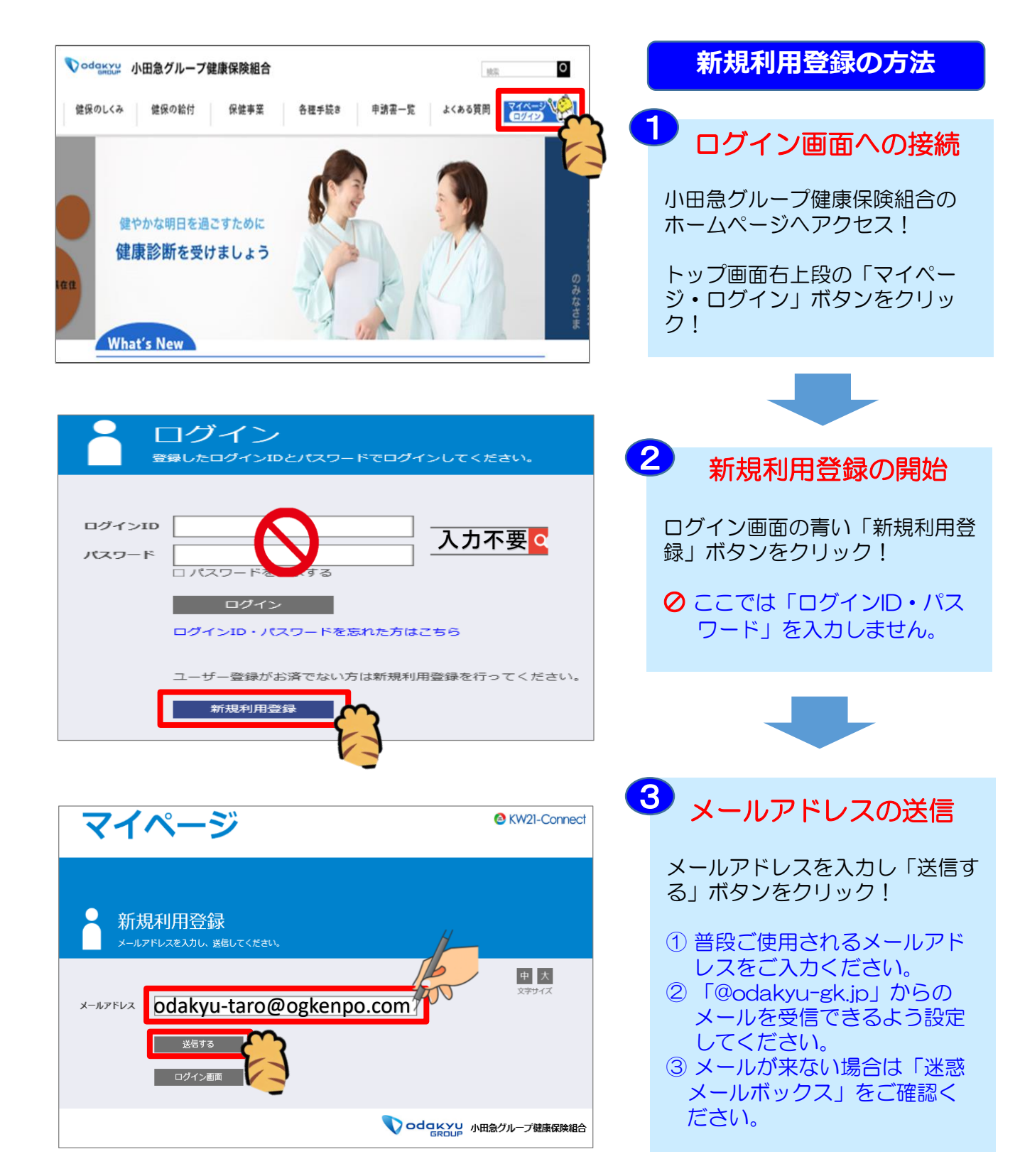

## マイページ

KW21-Connect

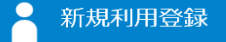

記載されたURLをクリックするとログイン画面が表示されます。

中大 入力されたメールアドレス宛に仮ログインのURLが記載されたメールを送信しました。

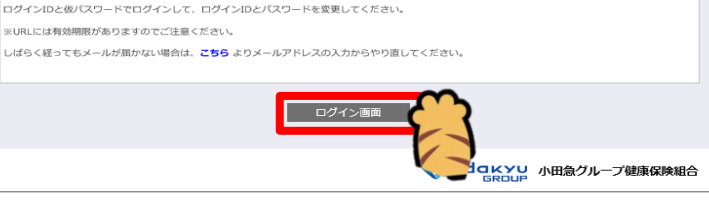

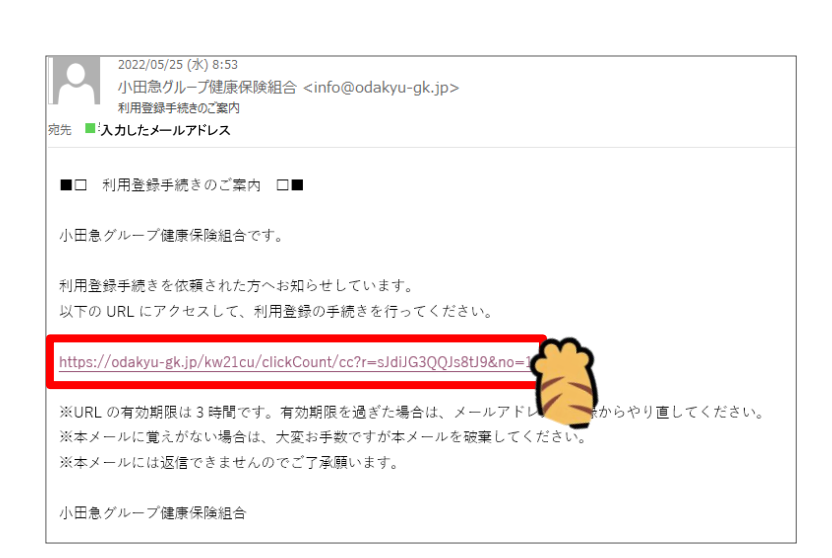

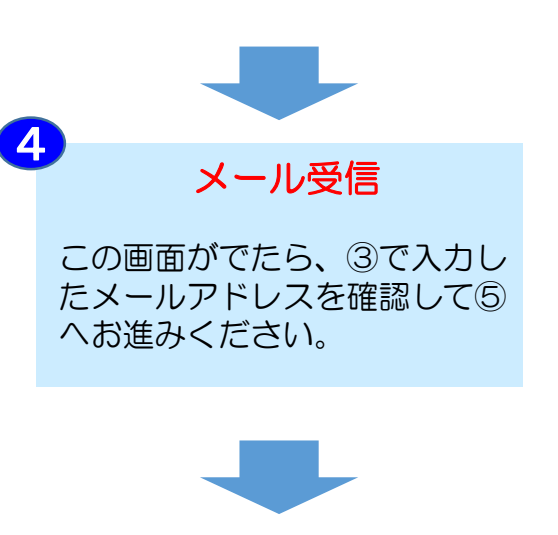

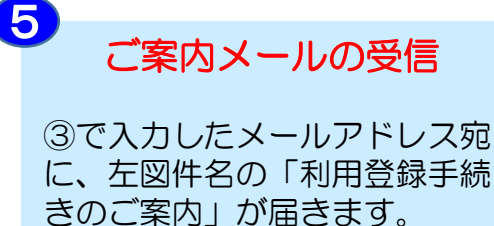

ここに記載されているURLをク リックすると、仮パスワード入 カ用のログイン画面が開きます。

※記載されたURLの有効期限は 3時間です。期限が過ぎた場合 は再度メールアドレスを入力 のうえ送信してください。

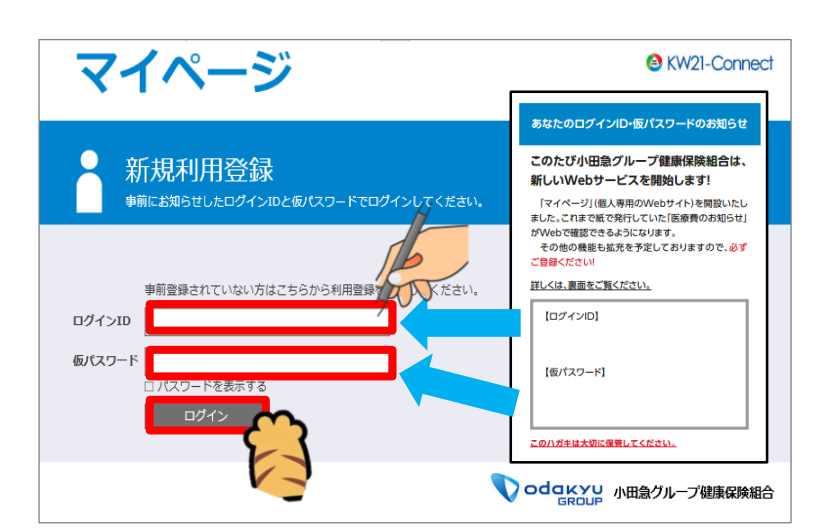

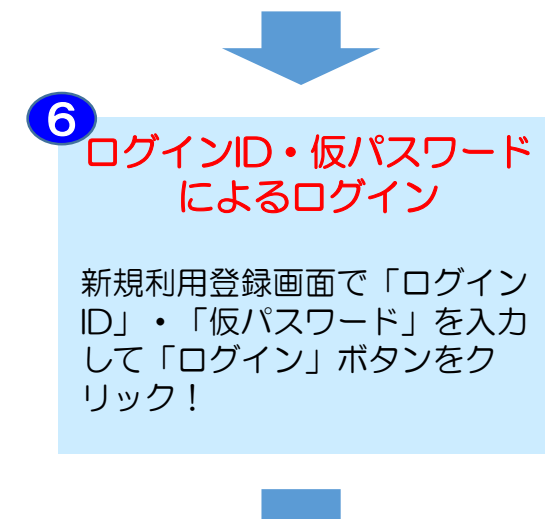

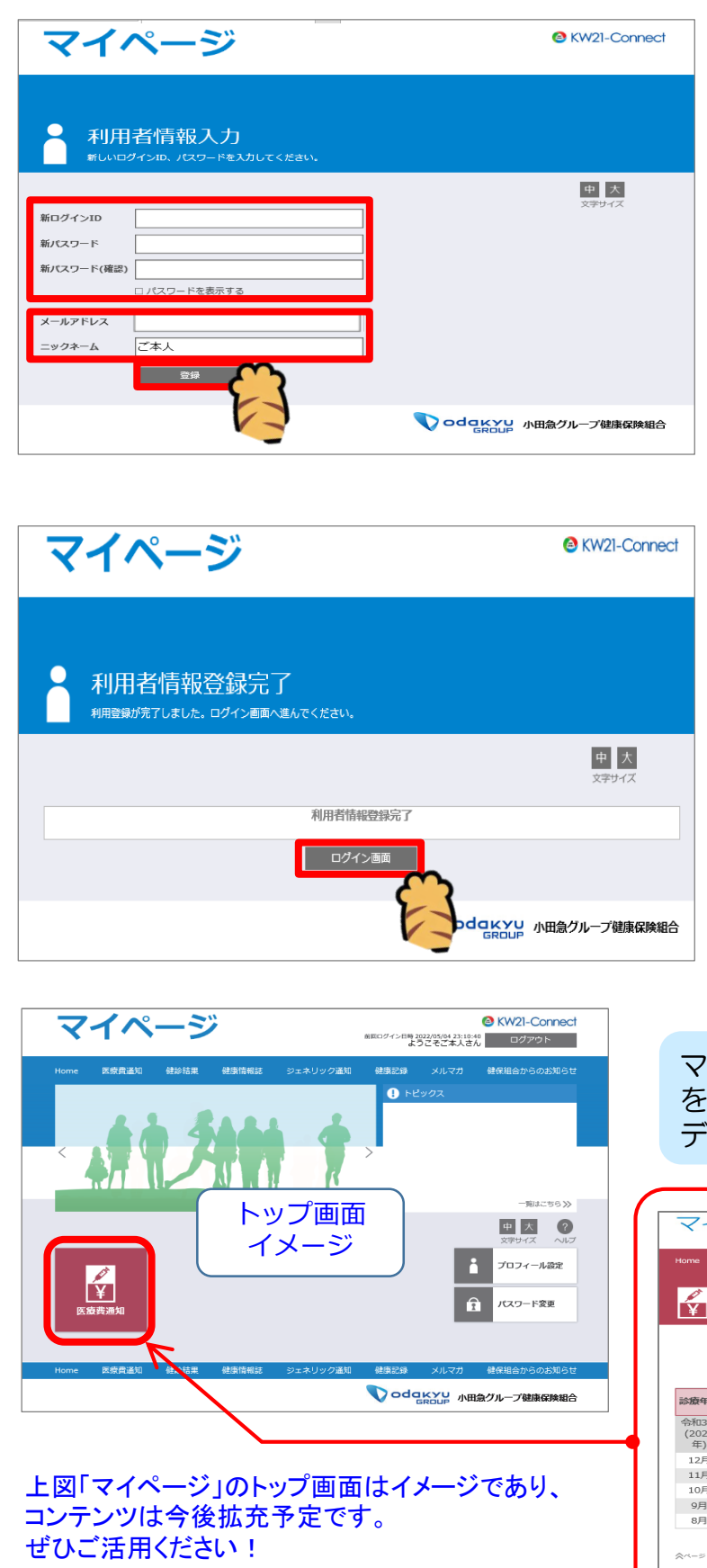

新パスワードの登録

新ログインID、新パスワード※ を入力してください。 メールアドレスやニックネーム は任意で変更可能です。

最下段の「登録」ボタンをク リックすると、登録が完了とな ります。

- ※ 新パスワードは確認のため2回 入力してください。
- ※ ログインIDとパスワードは健保 で確認できません。忘れないよ うご注意ください。

## 登録完了!

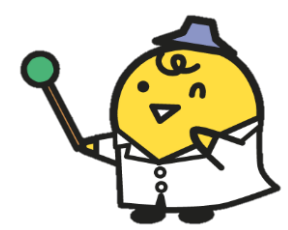

「ログイン画面」をクリックすると、マイページのトップ画面が表示されます。

マイページトップ画面の「医療費通知」 をクリックすると、定期的に更新された データが下図のように表示されます。

|                     |               |                          | #回ログイン目時202     | #回ログイン目時 2022/04/28/11/28/32 ログアウト<br>ようこそUBS三郎さん ログアウト |          |                                                     |
|---------------------|---------------|--------------------------|-----------------|---------------------------------------------------------|----------|-----------------------------------------------------|
|                     | 医原则适知 使影      | 结果 健康情報誌                 | ジェネリック通知        | AND AND AND AND AND AND AND AND AND AND                 | メルマガ 健保部 | 合からのお知らし                                            |
| ¥                   | 医療費のま         | 5知らせ―<br><sup>まます。</sup> | 覧               |                                                         |          |                                                     |
|                     |               |                          |                 |                                                         |          | 中 大 ?<br><sup>2 キサイズ</sup> へい<br>見出し行を固定<br>1 2 > > |
| 診療年月                | 医療费の総額<br>(円) | 健保からの支払<br>額(円)          | 国等からの支払<br>額(円) | あなたの支払額<br>(円)                                          | 給付額(円)   | 詳細一覧                                                |
| 令和3年<br>(2021<br>年) | 0             | 0                        | 0               | 0                                                       | 0        | ^                                                   |
| 12月                 |               |                          |                 |                                                         |          |                                                     |
| 11月                 |               |                          |                 |                                                         |          |                                                     |
| 10月                 |               |                          |                 |                                                         |          |                                                     |
| 9月                  |               |                          |                 |                                                         |          |                                                     |
| 8月                  |               |                          |                 |                                                         |          | ~                                                   |
| ☆ページトッ              | プに戻る          |                          |                 |                                                         | « <      | 1 2 > >>                                            |
| Home                | 医原胃道 化酸       | 结果 健康情報誌                 | ジェネリック通知        | \$\$511(11) D                                           | メルマガ 健保部 | 目合からのお知らせ                                           |
|                     |               |                          |                 |                                                         |          | -7'4918-6280-28-0                                   |